### 股務事務電子通知平台-機構法人操作說明

臺灣集中保管結算所 112年6月

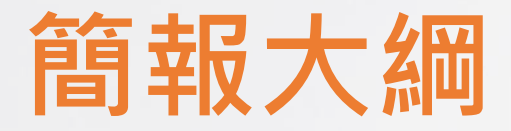

- 一、平台簡介
- 二、快速指引
- 三、操作說明

## - 平台簡介

### 一、平台簡介

- 配合主管機關政策,本公司規劃建置「股務事務電子通知平台(eNotice 平台)」,提供股務事務電子通知(eNotice)服務
- 主管機關於111年12月29日核准本公司得經營「公開發行公司股利電子 化通知」業務及本公司規劃方案

□ 分階段推動

優先推動涉及股東權益行使程度<u>低</u>、法 規架構<u>單純</u>及發送<u>次數較高</u>之股利發放

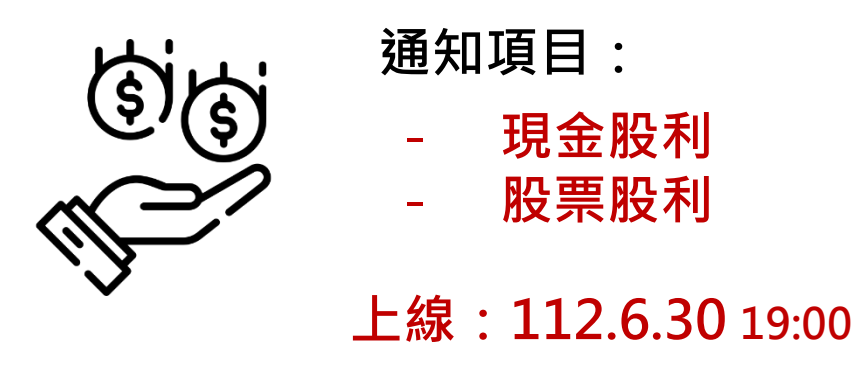

□ 適用範圍

- ・電子通知服務對象:
   ✓ 公司:上市(櫃)、興櫃公司或有股務代 理且股票為本公司保管之公開發行公司
   ✓ 投資人:一般投資人、專業機構法人
  - 適用時間:股利發放停止過戶期間起日在 112.7.6(含)之後可適用

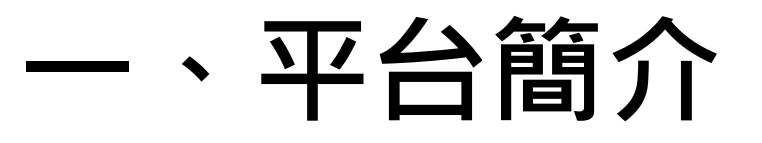

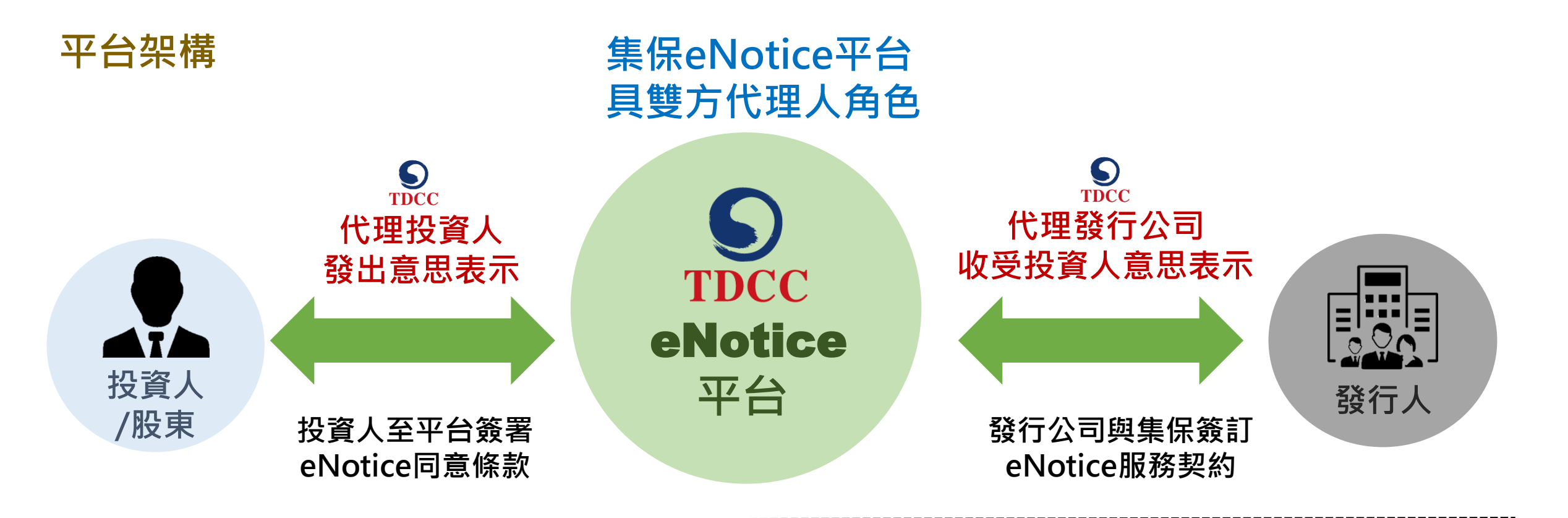

#### 投資人要做什麼?

1. 進到本平台經身分驗證後登入 2. 同意股利採eNotice發放 \*同意範圍:概括同意(含現在、過去、未來持有)、負面排除 \*同意期限:不定期限(永久)、一定期限(20年、10年)

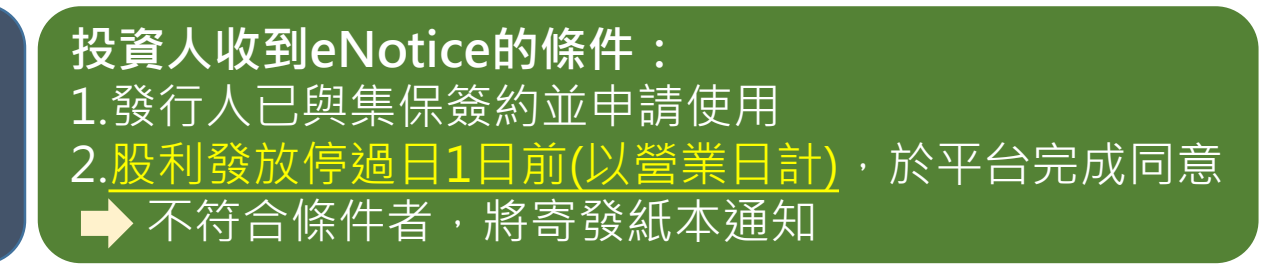

### 一、eNotice平台簡介

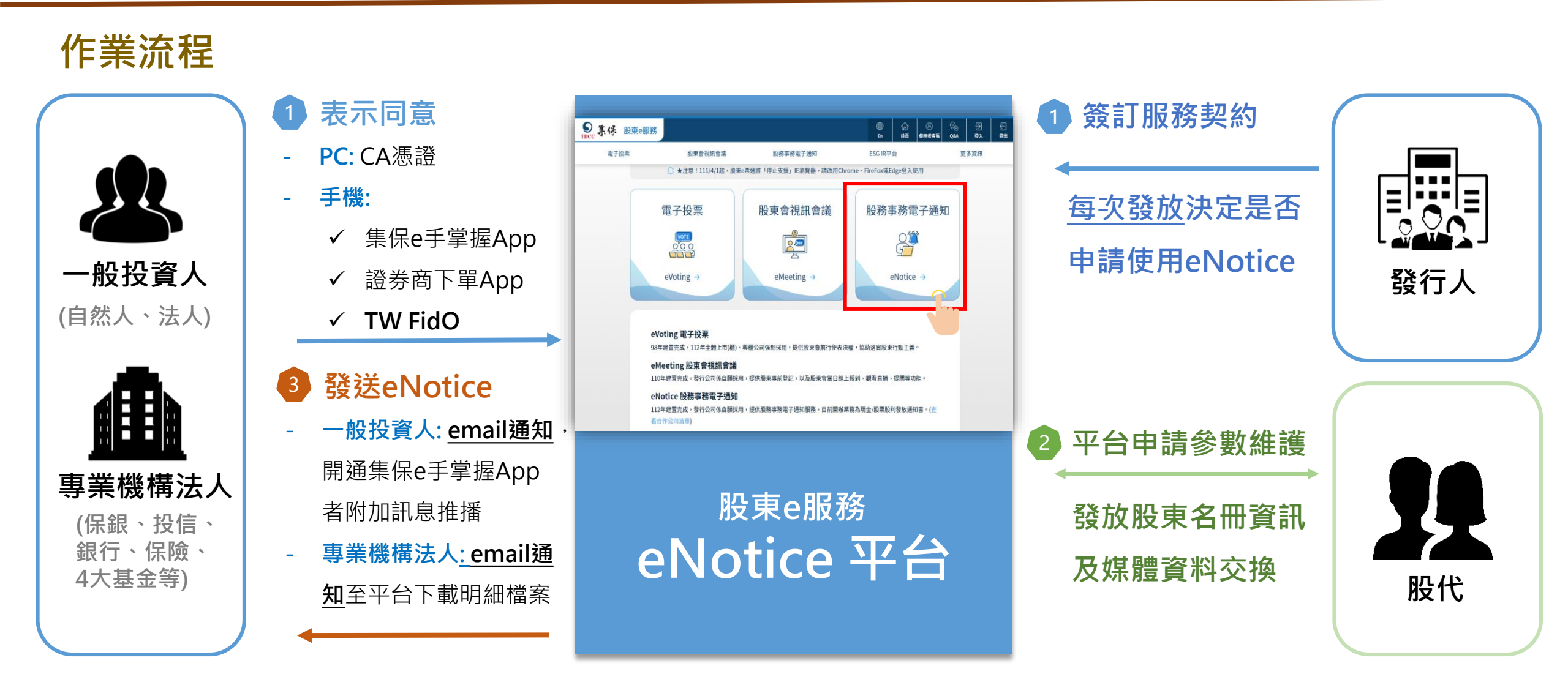

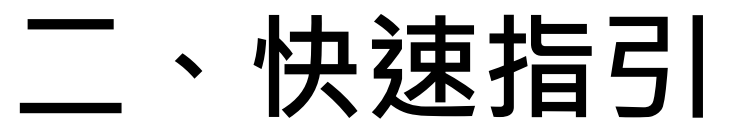

| 項次 | 操作項目          | 頁碼          |
|----|---------------|-------------|
| 1  | 登入平台/設定電子通知權限 | <u>p.9</u>  |
| 2  | 申請電子通知        | <u>p.16</u> |
| 3  | 停用電子通知        | <u>p.20</u> |
| 4  | 查看合作公司清單      | <u>p.23</u> |
| 5  | 下載電子通知        | <u>p.25</u> |

# 三、操作說明

(一) 登入平台

1. 請前往「股東e服務」平台,點選「股務事務電子通知(eNotice)」

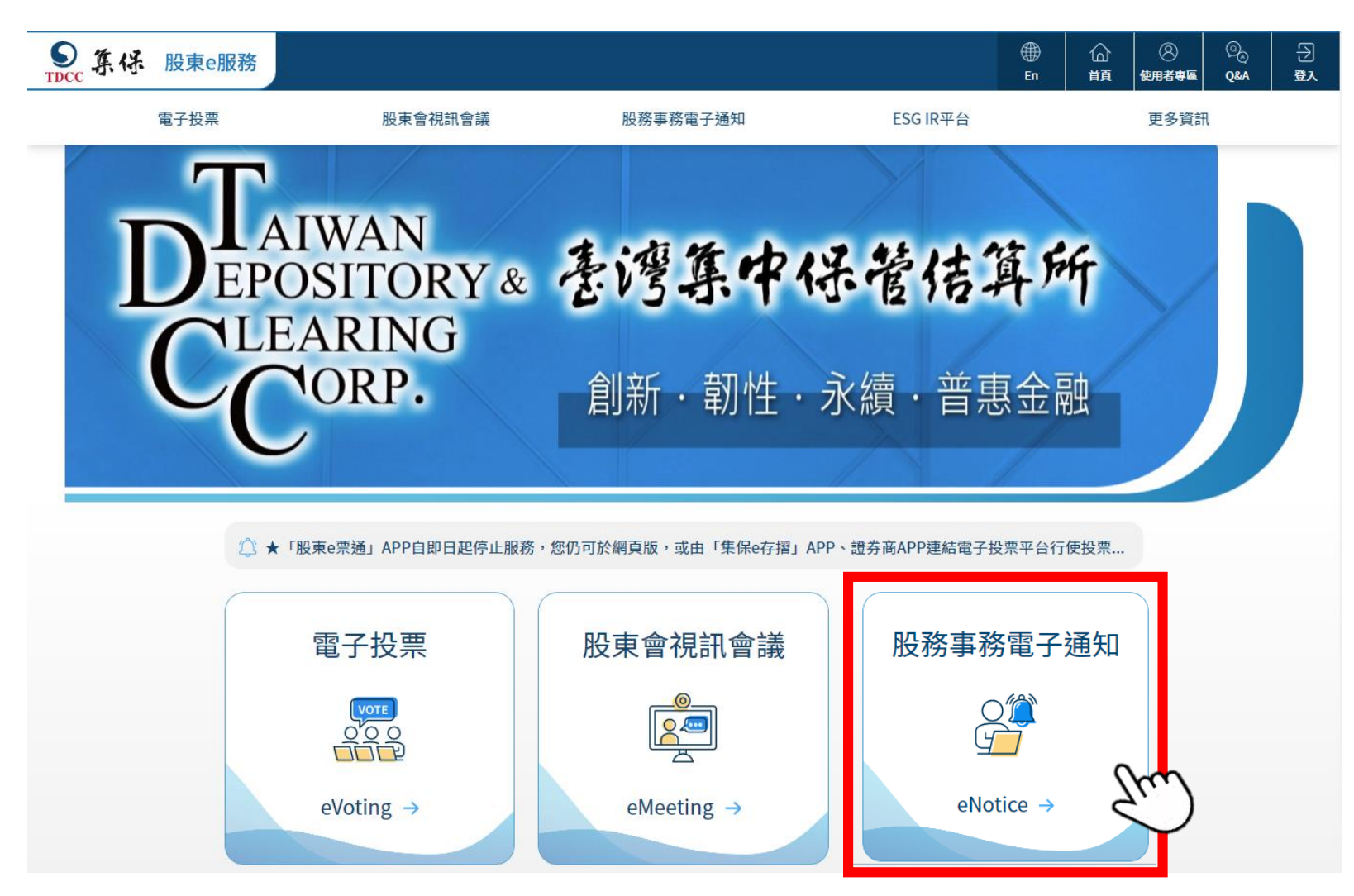

(一) 登入平台

2. 選擇「專業機構法人」並輸入相關資訊登入平台(登入方式同電子投票)

| ●<br>■<br>●<br>●<br>●<br>●<br>●<br>●<br>●<br>●<br>●<br>●<br>●<br>●<br>● | 東e服務              |                         | )<br>En             | 合<br>前 | ②<br>使用者専區 | ୍ରି<br>ପୁଞ୍ଜୁ | -<br>-<br> |
|-------------------------------------------------------------------------|-------------------|-------------------------|---------------------|--------|------------|---------------|------------|
| 電子投票                                                                    | 股東會視訊會議           | 股務事務電子通知                | ESG IR <sup>3</sup> | 平台     |            | 更多資訊          | ı          |
|                                                                         |                   | 使用者登入                   |                     |        |            |               |            |
|                                                                         | 一般股東/投資人          | 發行人/股務代理機構              | 專業機                 | 儲法人    | _          |               |            |
|                                                                         | <b>單位代號</b> 請輸入單  | 位代號                     |                     |        |            |               |            |
|                                                                         | 憑證種類請選            | 挥                       |                     | ~      |            |               |            |
|                                                                         | <b>使用者帳號</b> 請輸入使 | 用者帳號                    |                     |        |            |               |            |
|                                                                         | <b>使用者密碼</b> 請輸入使 | 用者密碼                    |                     |        |            |               |            |
|                                                                         |                   | 管理者忘記密碼?<br>登入<br>介資料下載 |                     |        |            |               |            |

1. 管理者(admin)設定主管和經辦股務事務電子通知權限

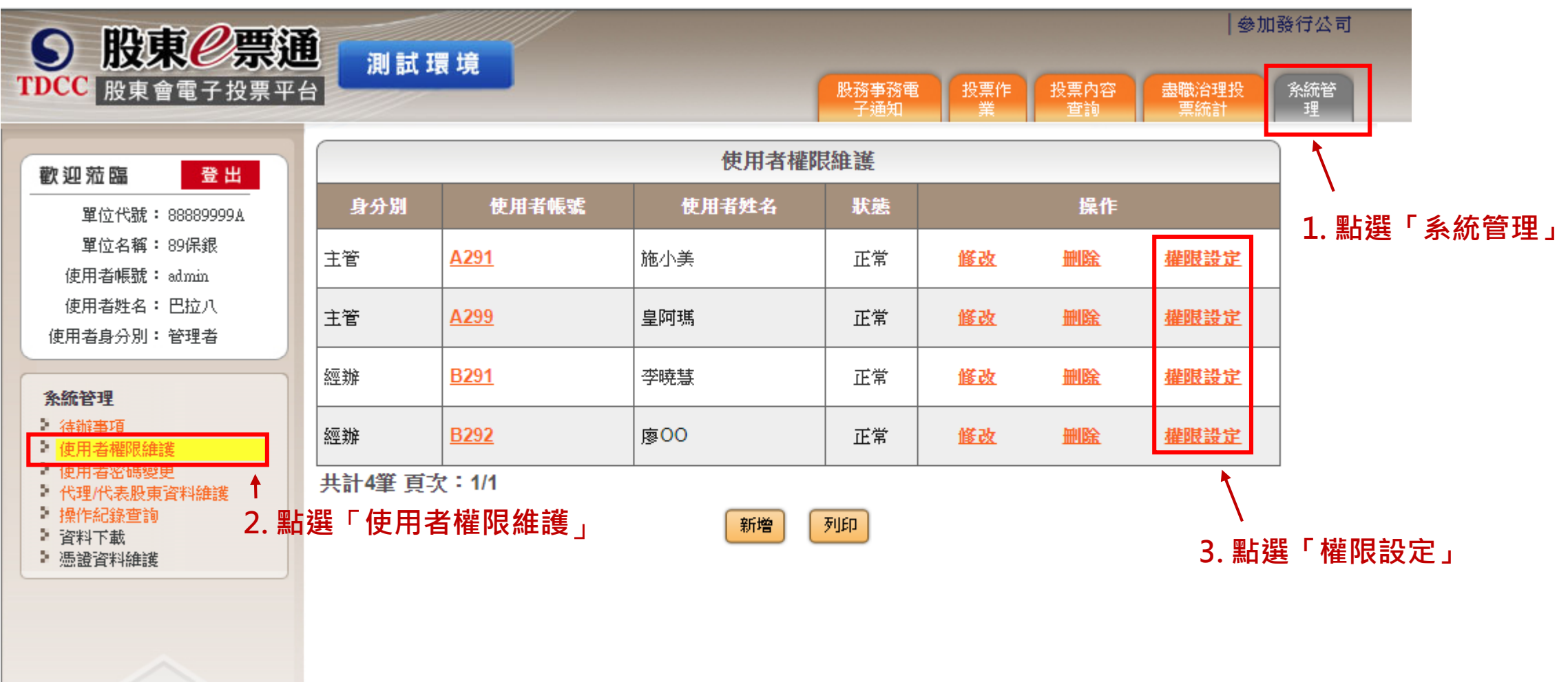

#### 2. 設定主管股務事務電子通知權限

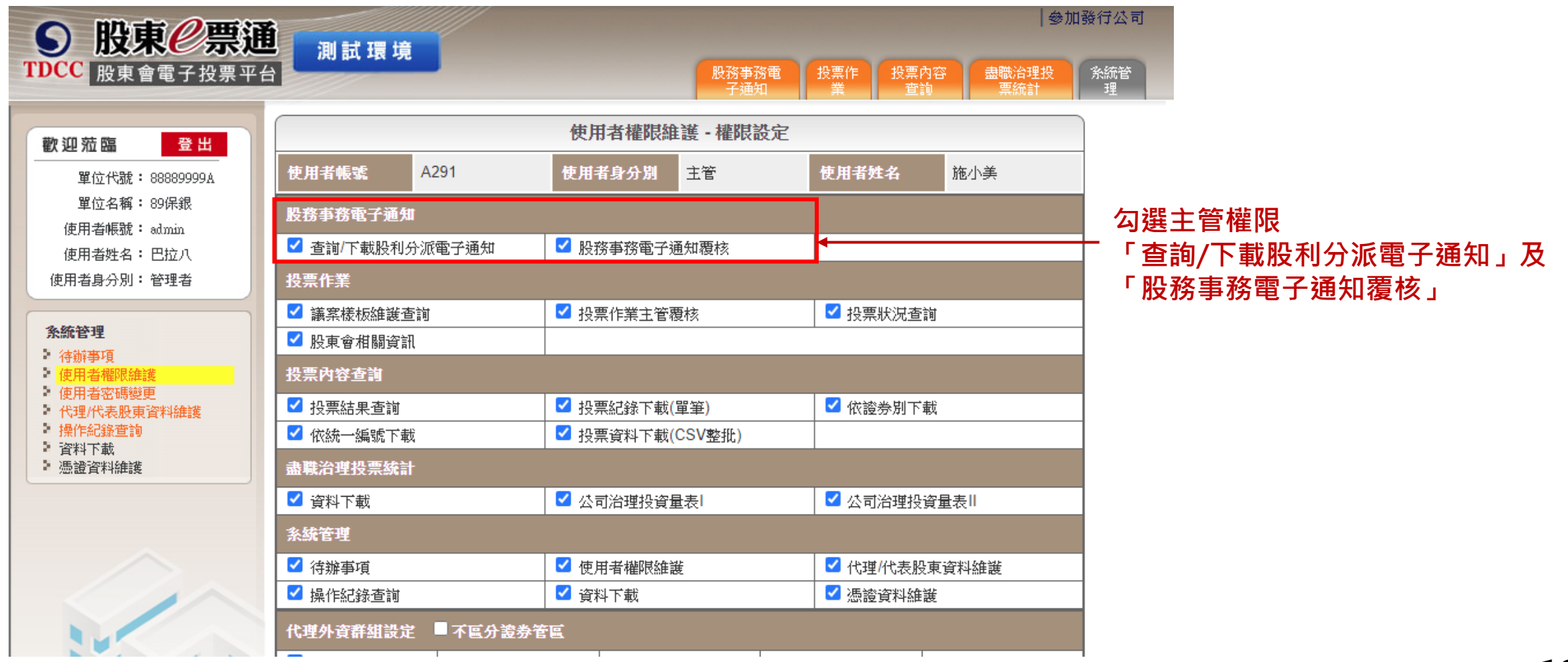

#### 3. 設定經辦股務事務電子通知權限

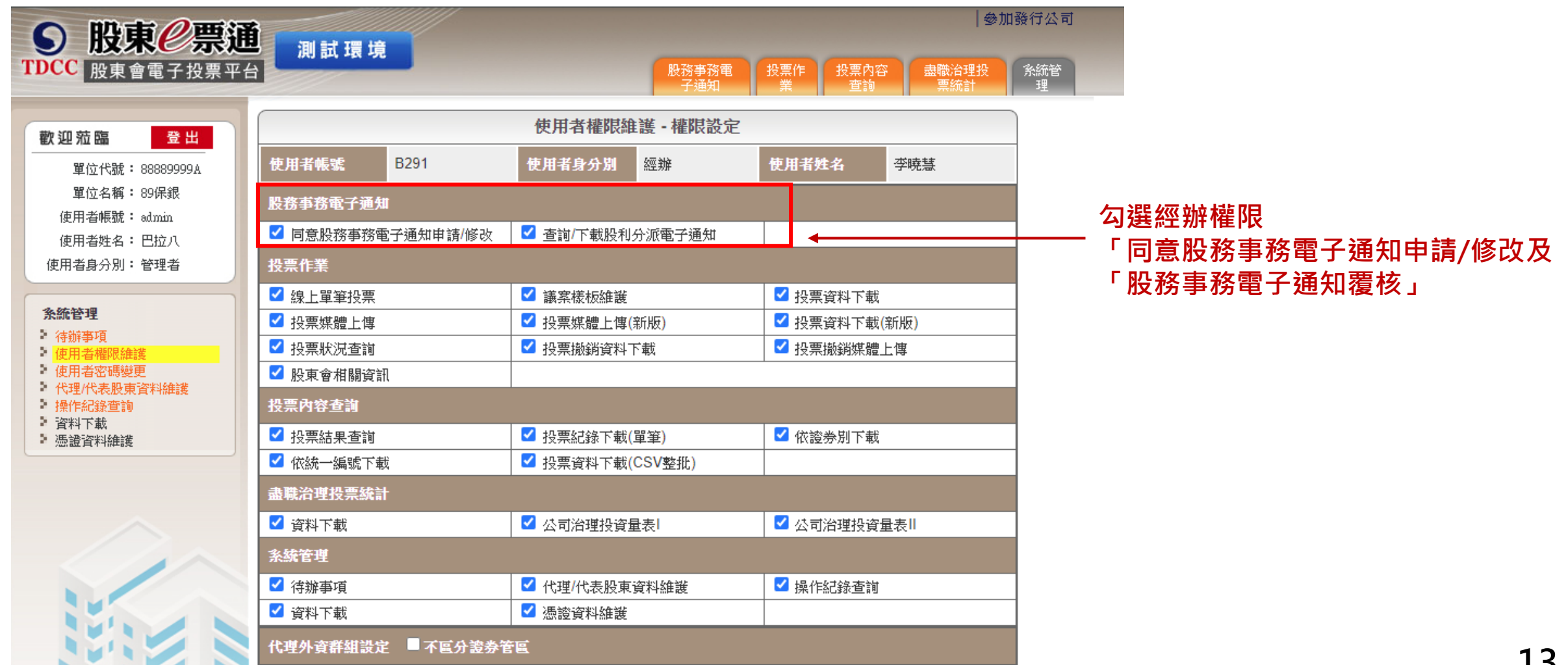

#### 4. 操作修改使用者權限維護

| S 股東 <b></b> <i> </i>                                                                          |              |             |                                      |                      |         |            | 參加]          | 發行公司     |
|------------------------------------------------------------------------------------------------|--------------|-------------|--------------------------------------|----------------------|---------|------------|--------------|----------|
| TDCC 股東會電子投票平台                                                                                 | )<br>測訊<br>t | <b>凤 現</b>  |                                      | 股務事務電<br>子通知         | 投票作業    | 投票內容<br>查詢 | <b>盡職治理投</b> | 糸統管<br>理 |
| 歡迎蒞臨 登出                                                                                        |              |             | 使用者權問                                | 雄護                   |         |            |              |          |
| 單位代號: 88889999A                                                                                | 身分別          | 使用者帳號       | 使用者姓名                                | 狀態                   |         | 操作         |              |          |
| 單位名稱: 89保銀<br>使用者帳號: admin                                                                     | 主管           | <u>A291</u> | 施小美                                  | 正常                   | 修改      | 删除         | 權限設定         |          |
| 使用者姓名:巴拉八<br>使用者身分別:管理者                                                                        | 主管           | <u>A299</u> | 皇阿瑪                                  | 正常                   | 修改      | 删除         | 權限設定         |          |
| 条統管理                                                                                           | 經辦           | <u>B291</u> | 李暁慧                                  | 正常                   | 修改      | 删除         | 權限設定         |          |
| 待辦事項<br>使用者權限維護                                                                                | 經辦           | <u>B292</u> | 廖00                                  | 正常                   | 修改      | 删除         | 權限設定         |          |
| <ul> <li>使用者密碼變更</li> <li>代理/代表股東資料維護</li> <li>操作紀錄查詢</li> <li>資料下載</li> <li>憑證資料維護</li> </ul> | 共計4筆 頁目      | ☆:1/1<br>欲新 | ──────────────────────────────────── | <sup>列印</sup><br>新增」 | ↑<br>點選 | 「修改」       |              |          |
| ~                                                                                              |              |             |                                      |                      |         |            |              |          |

#### 5. 設定使用者接收eNotice電子郵件信箱

|                                          | 測試環境                  |                 | 明發事發電       | 投要作投要内容 | 参加發行公司<br><b> 書簡公理投</b> 多統統 |                       | eNotice                     | 電子郵件通知                                    |                      |
|------------------------------------------|-----------------------|-----------------|-------------|---------|-----------------------------|-----------------------|-----------------------------|-------------------------------------------|----------------------|
| 放水自电 ] 投示十日                              |                       |                 | 子通知         | 業查詢     | 票統計 理                       |                       |                             |                                           |                      |
| 歡迎蒞臨 登出                                  |                       | 使用者權問           | 限維護 - 修改    |         |                             |                       | C臺灣集中保管結算所股東會<br>eNotice    | 電子投票平台 < stockvote@tdd<br>平台-現会股利及股票發放通知( | :c.com.tw><br>E業     |
| 單位代號: 88889999A                          | 平台使用者                 | ◎ 股東e服務 ○ 公司投資人 | 關係整合平台      |         |                             |                       |                             |                                           |                      |
| 單位名稱: 89保銀<br>使用考帳號: admin               | *使用者身分別               | 主管~             |             | _       |                             | 本次傳送之<br>通知日期:2       | 現金股利及股票發放資料如<br>0230531     | 下,本次傳送之現金股利及股                             | 票發放資料如下。             |
| 使用者性名:巴拉八                                | 使用者帳號                 | A291            | *使用者姓名      | 施小美     |                             | 證券代號                  | /名稱 股利發放日期                  | 通知類型                                      |                      |
| 使用者身分別:管理者                               | *職稱                   |                 | *部門         |         |                             | 7777/t                | 20230601                    | 現金股利                                      | _                    |
| 2. 45.25.1H                              | *有效日期起日               | 112/05/02 起     |             | L       |                             | 8888/4                | ● 配息日:2023060 ● 配股日:2023060 | 現金股利及股票發放                                 | _                    |
| 永調 日生<br>・ 待辦事項<br>・ (有用 手線限 維護          | *電子郵件                 | A@tdcc.com.tw   |             |         |                             | 9999/2                | 20230601                    | 股票發放                                      |                      |
| 使用者密碼變更代理代表股東資料維護                        | 聯絡電話                  | ext             |             |         |                             | 集保結算所<br>*本信件為新       | 敞上<br>\$統直接發送,請勿直接回釋        |                                           |                      |
| <ul> <li>操作紀錄查詢</li> <li>資料下載</li> </ul> | 行動電話(不含「-」號)          |                 |             |         |                             |                       |                             |                                           |                      |
| ▶ 憑證資料維護                                 | 傳真電話                  | -               |             |         |                             |                       |                             |                                           |                      |
|                                          | 使用者狀態                 | 正常~             |             |         |                             | 苹业戏技                  |                             | <b>画</b> 乙和件,                             | 訓命公                  |
|                                          | 密碼設定方式                | ◉不重設密碼 ○ 手動輸入 ○ | )自動產生密碼(電子郵 | 件通知使用者) |                             | 石和西方                  | えたいのにCE                     |                                           | <b>心</b> 首水<br>. 但积云 |
|                                          | *是否接收eNotice 電<br>子郵件 | ●接收 ○ 不接收       | -           |         |                             | <u>家</u> 備 虚务<br>平台下載 | ·迪和口曲口<br>資料                | I 4X ±Jernan                              | ,还旺于                 |
|                                          | *接收eNotice 郵件信<br>箱   | A@tdcc.com.tw   |             |         |                             | 備註:設定                 | 定是否接收(<br>) 毎 國             | eNotice電子                                 | ·郵件與                 |
|                                          |                       | 確認              | 返回          |         |                             | ` 単X 11重  1)          | (                           |                                           |                      |

1. 點選「同意股務事務電子通知申請/修改」,申請啟用股務事務電子通知

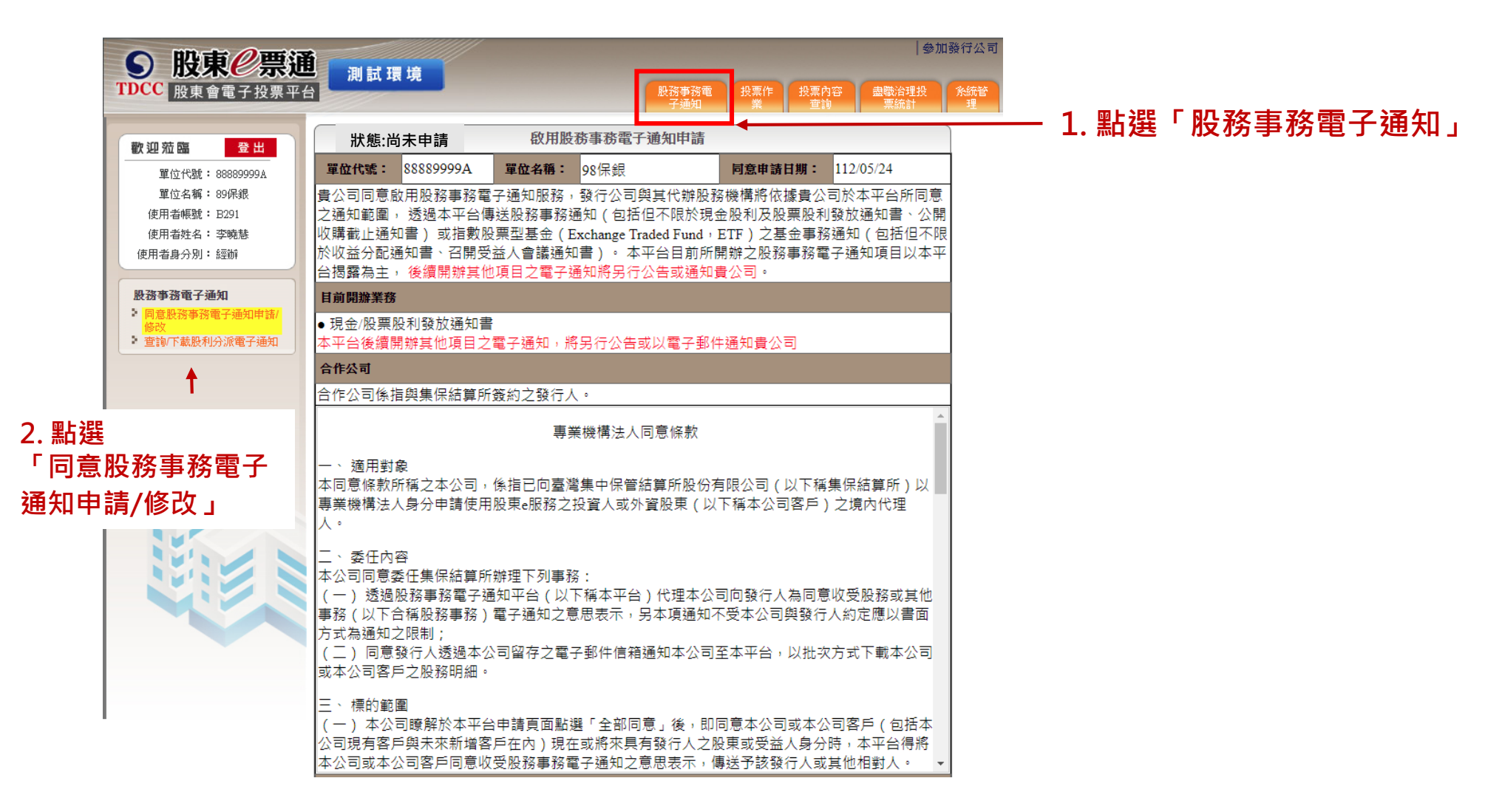

#### 2. 選擇「啟用服務期間」及「通知服務範圍」, 並點選「送出覆核」

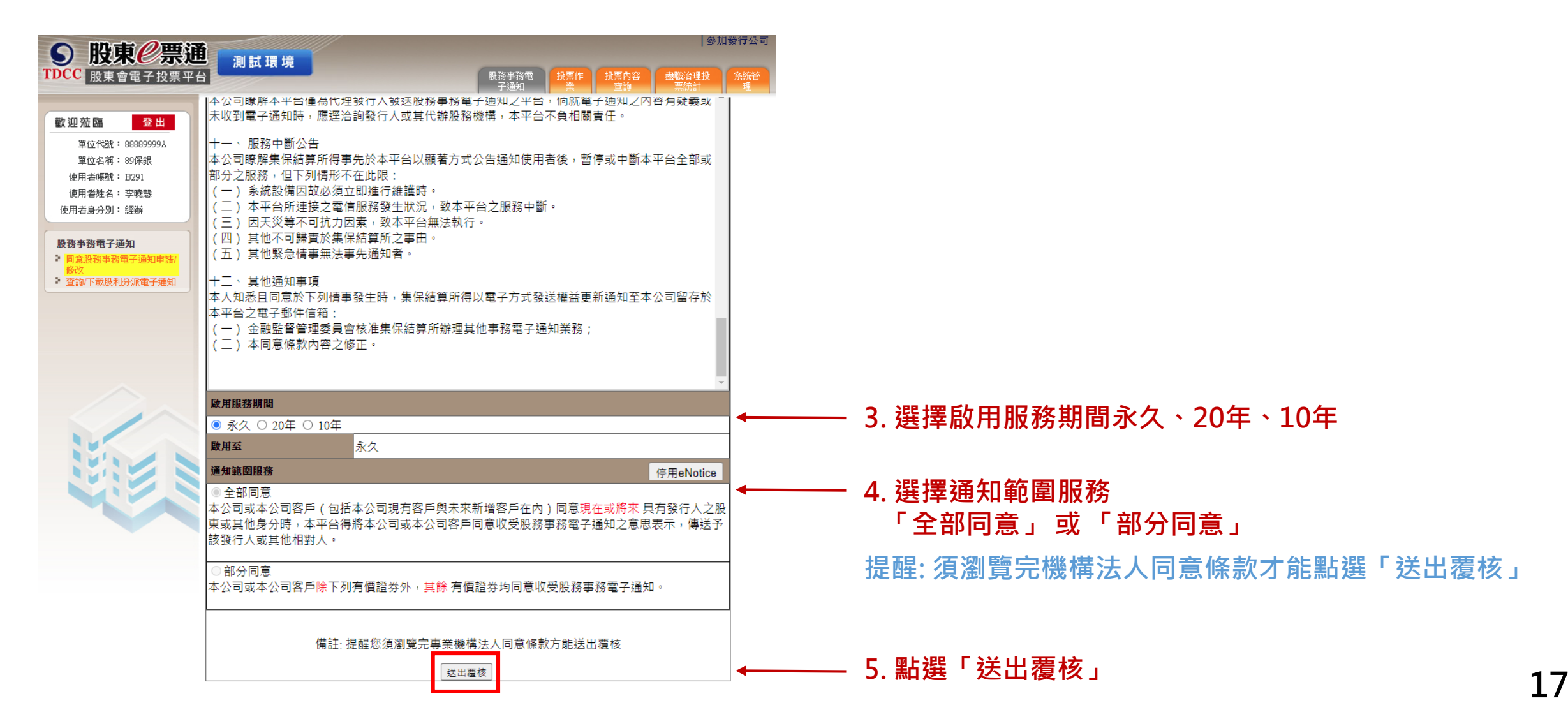

3. 通知範圍服務選擇「部分同意」和「新增排除清單」,可以對於代理代表清單中的股東稅籍編號/ 統一編號新增排除接收eNotice的證券

| <b>股東</b> / 一 一 一 股東 / 一 票 通 股東 / 會電子投票平台                                                                                                    | 会加<br>測試環境<br>投票作 投票內容 書職給理投<br>子通知 業 投票内容 書職給理投<br>実統計                                                                                                    | 發行公司<br><sup> </sup>                                             |
|----------------------------------------------------------------------------------------------------|----------------------------------------------------------------------------------------------------|------------------------------------------------------------------|
| 軟迎范臨         登出           單位代號:88889999A         單位名稱:89保服           建位名稱:89保服         使用者帳號:8291           使用者輕號:8291         使用者獎名:李曉慧           使用者與分別:經齡         201 | <ul> <li>(五) 其他緊急情事無法事先通知者。</li> <li>十二、其他通知事項</li> <li>本人知悉且回意於下列情事發生時,集保結算所得以電子方式發送權益更新通知至本公司留存於</li> <li>本平台之電子郵件信箱:</li> <li>(一) 金融監督管理委員會核准集保結算所辦理其他事務電子通知業務;</li> <li>(二) 本同意條款內容之修正。</li> </ul> |                                                                  |
| <ul> <li>股務事務電子通知申請/</li> <li>● 同意股務事務電子通知申請/</li> <li>● 修改</li> </ul>                                                                                                   | 政用服務期間  ● 永久 ○ 20年 ○ 10年                                                                                                    |                                                                  |
| • 查詢/下載股利分派電子通知                                                                                                    | 政用至         永久                                                                                                    |                                                                  |
|                                                                                                    | 通知範圍服務 序用Notice 全部同意 本公司或本公司客戶(包括本公司現有客戶與未來新增客戶在內)同意現在或將來 具有發行人之服 東或其他身分時,本平台得將本公司或本公司客戶同意收受股務事務電子通知之意思表示,傳送予該發行人或其他相對人。                                                                               |                                                                  |
| 1                                                                                                    | ●部分同意<br>本公司或本公司客戶除下列有價證券外,其餘有價證券均同意收受股務事務電子通知。                                                                                                    | ← 4.1 選擇「部分同意」                                                   |
|                                                                                                    | 新增排除清單                                                                                                    | ← 4.2 點選「新增排除清單」                                                 |
|                                                                                                    | 股東稅諸編號/統一編號 全部排除/部分排除 排除之證券代號 操作<br>(證券代號以這號為分隔符號)                                                                                                    | 4.2 龄】 "田华末法智力的「职市税卫维贴"体。 维贴                                     |
|                                                                                                    | 00000455         ●全部排除 ○部分排除         ALL         刪除                                                                                                    | 4.5 期入10理10农海单中的   放果优及編號/統一編號」<br>避擇【合如排除】主天弦依绝之能方惑类能又按此。Nation |
|                                                                                                    | 00000321 ① 全部排除 ⑧ 部分排除 1111,2223 删除                                                                                                    | ▲ 選擇【土部拆际】衣小該統編之所有證券自个按收enouce<br>選擇【如公排除】 輸入排除力認差保護 · 認差保護以這些为  |
|                                                                                                    | 備註:提醒您須瀏覽完專業機構法人同意條款方能送出覆核                                                                                                    | 送择【即万拆陈】 翻八拆际之起分代號,起分代號以逆號為<br>分隔符號,如: 1111,2222                 |
|                                                                                                    |                                                                                                    |                                                                  |

#### 4. 經辦申請後,主管需於待辦事項中覆核

| <b>い時度</b> の一時                                                                       | ¥          |                |             |                    | 参                      | 加發行公司    |           |                  |
|--------------------------------------------------------------------------------------|------------|----------------|-------------|--------------------|------------------------|----------|-----------|------------------|
| DCC 股東會電子投票平                                                                         | ■ 測試環境     |                | 股務事務<br>子通知 | 電 投票作 投票內:<br>業 査詢 | 容 <b>盡職</b> 治理投<br>栗統計 | 糸統管<br>理 |           |                  |
| <b>鹲</b> 沠苭隓 <u>登</u> 屮                                                              |            |                |             | 待辦事項               |                        |          |           |                  |
| 單位代號: 88889999A                                                                      | 證券代號/名稱    | 作業項目           | 會議日期        | 建檔日期               | 申請單位代號                 | 建檔人員     | 最後覆核期限    | 操作               |
| 單位名稱: 89保銀                                                                           |            | 同意股務事務電子通知申請修改 |             | 112/06/07 10:29:19 | 88889999A              | 李曉慧      | 112/06/08 | <u> 查詢 覆核</u> 退回 |
| 使用者喉疏: A291<br>使用者姓名:施小美<br>使用者身分別:主管<br>股務事務電子通知<br>: 查詢/下載股利分派電子通知<br>: 股務事務電子通知覆核 | 共計1肇 頁次:1/ | 1              |             |                    | 出                      | 選查詢      | 可查看內容     | 或 點選覆            |

### (四) 停用電子通知

#### 1. 若欲停用電子通知服務,點選「停用eNotice」,點選「送出覆核」

| ● 股重@画涌                                        |                                                         |                     |                               |                                              | 參加                 | 酸行公司       |
|------------------------------------------------|---------------------------------------------------------|---------------------|-------------------------------|----------------------------------------------|--------------------|------------|
| TDCC 股東會電子投票平台                                 | 当 測試環境<br>計                                             |                     | 服務事務電<br>子通知                  | 投票作 投票內<br>業 查讀                              | 容 畫職浴理投<br>栗統計     | 糸統管<br>理   |
| <b>款</b> 迎菇庭 登出                                | 狀態:已申請                                                  | 修改股                 | 務事務電子通知申請                     |                                              |                    |            |
| 留位代號: 277733334                                | 單位代號: 77773333A                                         | 單位名稱:               | 暖暖保銀                          | 同意申請日期:                                      | 112/05/24          | 1          |
| 單位名稱: 嗳暖保銀                                     | 書公司同章啟田股務事務雷                                            | 」<br>子通知服務,         | 發行公司與其代辦股務                    | 」<br>A機構將依據書公                                | L<br>司於本平台所同章      | -          |
| 使用者帳號: B291                                    | 之通知範圍, 透過本平台傳                                           | ■送股務事務测             | ●知(包括但不限於現金                   | 金股利及股票股利                                     | 發放通知書、公開           |            |
| 使用者姓名: 曉萱                                      | 收購截止通知書) 或指數服                                           | と票型基金(E             | xchange Traded Fund + 1       | ETF)之基金事務                                    | 通知(包括但不限           | Į          |
| 使用者身分別:經辦                                      | 於收益分配通知書、召開受                                            | 益人會議通知              | 1書)・本平台目前所開                   | 開辦之股務事務電                                     | 子通知項目以本平           |            |
| 明政中政委了深起                                       | 台揭蕗為王, 後續開辦具他                                           | 1.項日乙電子類            | 通知將另行公告或通知調                   | 貫公司。                                         |                    |            |
| 版 港 尹 苏 電 士 週 知<br>》 同 音 殿 黎 事 黎 雷 子 涌 知 由 詩 / | 日则用现来初                                                  |                     |                               |                                              |                    |            |
|                                                | <ul> <li>現金/股票股利發放通知書</li> <li>本亚ム後/毎月始首他項日ウ</li> </ul> | 委之:番和 . 99          | . 모                           | - 通知典八司                                      |                    |            |
| 直調がド車版利力派电丁連和                                  | 本「古皮漬開加去10次日之<br><b>会作</b> 公司                           |                     | 15711公日初終電11341               |                                              |                    |            |
|                                                |                                                         |                     | -                             |                                              |                    |            |
|                                                | 百作公司係指兴集休結算所<br>由) 住田太平公 立肥致 一並                         | 歳約乙酸行ハ              |                               |                                              |                    | -          |
|                                                | (一) 使用平于百之服務, 业<br>(一) 委託本公司代為表示                        | - ロ波本公司省<br>5同音広受發和 | 6尸唯莫和您且问息下》<br>5人股務事務雷子通知]    | 小争境;<br>B其同音之期問題                             | 檀的節圍。              |            |
|                                                | (二)委託本公司透過本平                                            | - 台將前項意用            | 5.八版協学協宅了/2010<br>思表示傳送予發行人。  |                                              |                    |            |
|                                                | (三) 客戶欲終止或變更第                                           | 一項之意思報              | 長示時,同意委託本公司                   | 司透過本平台代為                                     | 傳送予發行              |            |
| 1/1A                                           | 人。                                                      |                     |                               |                                              |                    |            |
|                                                | (四) 客戶變更境内代理/                                           | (者) 同意真望            | &託本公司所為之第一J<br>(1)            | 溴意忠表不,包括<br>\ ```                            | 標的範圍及排             |            |
|                                                | 际内思之保的等,将日勤匯<br>(五) 家后對於甘同音庙B                           | 八沓戸愛史18<br>  木平公う相関 | 8之現内17年八於本十日<br>國車會加右軍議或受右#   | 百之奋尸凉里。<br>君宝,雁中木公司                          | 捍出相關證              |            |
|                                                | 明,並負責向客戶說明及處                                            | 理。                  | NFEMBER (XXA)                 |                                              | 1/2 CL 112 199 152 |            |
|                                                | - 双行人力深刻关致                                              |                     |                               |                                              |                    |            |
|                                                | 儿、 跛行八之通知義務<br>佳保結質所受發行人悉詳辨                             | 细胞移直移翻              | <b>了通知,不影翅發行</b> 人            | (佐公司注、公開)                                    | 联行公司职務者            |            |
|                                                | 理準則或其他法令規定,對                                            | 其股東、受益              | 1. 通知 印象基股门/<br>1. 人或其他相對人應履行 | 「之通知義務。<br>「之通知義務。                           |                    |            |
|                                                | 1 同关约为                                                  |                     |                               |                                              |                    |            |
|                                                | 一下、 知義諮問<br>木公司暗解太平公僅告代理                                | 影行人 张祥郎             | 路車務爾子通知ウ亚台                    | 2、倘許爾子通知:                                    | ウ内容有疑義或            |            |
|                                                | 未收到電子通知時,應經治                                            | :詢發行人或互加<br>:詢發行人或其 | [代辦股務機構,本平台                   | 3、周初电子 远流<br>3不負相關責任。                        | 2130/3266222       |            |
|                                                | 十二、肥致市際八生                                               |                     |                               |                                              |                    |            |
|                                                | 本公司暗解生保结算所得事                                            | 先於本平台以              | 【顯著方式公告涌知使月                   | 日者後,暫停或中                                     | 新本平台全部或 🔻          |            |
|                                                | 啟用服務期間                                                  |                     |                               |                                              |                    |            |
|                                                | ● 永久 ○ 20年 ○ 10年                                        |                     |                               |                                              |                    |            |
|                                                | 啟用至                                                     | 永久                  |                               |                                              |                    |            |
|                                                | 通知範圍服務                                                  |                     |                               |                                              | 停用eNotice          |            |
|                                                |                                                         |                     |                               |                                              |                    |            |
|                                                |                                                         |                     |                               |                                              |                    |            |
|                                                |                                                         |                     | 1                             | 乳 いちょう しょう しょう しょう しょう しょう しょう しょう しょう しょう し | 信田৹凡               | Inti       |
|                                                |                                                         |                     | L.                            | ミントミ                                         |                    | <b>NOU</b> |

#### 經辦送出覆核中,會顯示停用股務事務電子通知申請

| ) 股重 / 西涌                   |                               |                                         |                               |                                        |                               | 35° JU 8          |
|-----------------------------|-------------------------------|-----------------------------------------|-------------------------------|----------------------------------------|-------------------------------|-------------------|
| CC 股東會電子投票平台                | ) 測試環境                        |                                         | <mark>.</mark>                | 投務事務電 投票作<br>子通知 業                     | 投票內容<br>查詢                    | 盡職治理投<br>票統計      |
|                             | 狀態:覆核中                        | 停                                       | 用股務事務電子通知                     | 缸申請                                    |                               |                   |
| 迎泣鷗 盒出                      | 留位代號: 77773                   | 3334 留位名和                               |                               | 同音曲                                    | 法日期: 112                      | /06/07            |
| 單位代號: 77773333A             |                               |                                         |                               |                                        |                               |                   |
| 单位治神:喉喉床板                   | 直公可问意刷用服制<br>→通知筋周、 沃温・       | \$ 事務電子通知版<br>* 亚本唐洋肌致言                 | 務,設行公可與昇<br>[政通知(句任但2         | 117.跗股膀胱横将1<br>5.阻处理会肌到及               | 化爆宜公可於。<br>肌囲肌到料数             | 4 半台所问意<br>遙知書、八問 |
| 史用有帳號 · D291<br>由田老时 名 · 時替 | 」之通和郵 <b>官,</b> 透過《<br>」」     | **************************************  | *1元進元(巴伯巴)<br>(Exchange Trade | 「PRAR 坂 並 AD ATIAX<br>d Fund 」 FTF ) 之 | 成完成 们 级 成<br>其全 車 務 通 知       | 通知音 公開<br>(句括伯不限  |
| 医治自妊日・ 蝿丘<br>田者自分別: 細辮      | 於收益分配通知書、                     | 召開受益人會議                                 | 通知書)。本平台                      | 11日前所開辦之股                              | 率並拿切 <sup>远</sup> 為<br>務事務電子通 | 知項目以本平            |
|                             | 台揭露為主,後續                      | 開辦其他項目之電                                | <b>1</b> 子通知將另行公台             | 5或通知貴公司。                               |                               |                   |
| 務事務電子通知                     | 目前開辦業務                        |                                         |                               |                                        |                               |                   |
| 司意股務事務電子通知申請/               | <ul> <li>現金/股票股利發放</li> </ul> | 如通知書                                    |                               |                                        |                               |                   |
| ista<br>查詢/下載股利分派電子通知       | 本平台後續開辦其他                     | 也項目之電子通知                                | ,將另行公告或以                      | 電子郵件通知貴:                               | 公司                            |                   |
|                             | 合作公司                          |                                         |                               |                                        |                               |                   |
|                             | 合作公司係指與集例                     | R結 <b>算</b> 所簽約之發                       | 行人・                           |                                        |                               |                   |
|                             |                               |                                         |                               |                                        |                               | *                 |
|                             | 十、 疑義諮詢<br>  + 八司喀鮫 + 亚ム/     | 吉当心 田 23 年 人 23                         | 洋肌致市致毒乙语                      | ·<br>加古亚本,伴当                           | 東ス海ケウカ                        | 应有限美式             |
|                             | 本公司瞭解本千百日<br>未收到電子通知時         | ■扁代理毀11八毀<br>●應逕洽詢發行人                   | :这股伤争伤电丁炮<br>.或其代辦股務機構        | ュルンナ台, 间肌<br>[],本平台不負相                 | 电丁週和之内:<br>關責任。               | 音角斑觀以             |
|                             |                               | -                                       |                               |                                        |                               |                   |
|                             |                               | 古<br>首能但古生妙士亚                           | ム川町莱士국八年                      | 通知法田老後,                                | 断信式中断术                        | 亚스스화국             |
|                             | 本公司瞭解集保結<br>部分 之服務 , 但下和      | PDF サカンボン 中一<br>山信形不在此限・                | 「古以無者力丸公言                     | 1週和12月1日127                            | 빌 [7 및 수 페 수 ]                | 「日王即戎             |
|                             | (一) 系統設備因                     | 1.2.1.2.1.2.1.2.1.2.1.2.1.2.1.2.1.2.1.2 | 主護時。                          |                                        |                               |                   |
|                             | (二)本平台所連                      | ·<br>妾之電信服務發生                           | =<br>狀況,致本平台;                 | 之服務中斷。                                 |                               |                   |
|                             | (三)因天災等不可                     | 可抗力因素,致才                                | ≤平台無法執行。                      |                                        |                               |                   |
|                             | (四) 其他不可歸                     | 青於集保結算所に                                | <u>7</u> 事由。                  |                                        |                               |                   |
|                             | (五) 其他緊急情                     | 事無法事先通知者                                | 2                             |                                        |                               |                   |
|                             | +二、 其他通知事:                    | ā                                       |                               |                                        |                               |                   |
|                             | 本人知悉且同意於「                     | ···<br>「列情事發生時,                         | 集保結算所得以電                      | []<br>子方式發送權益]                         | 更新通知至本                        | 公司留存於 🔳           |
|                             | 本平台之電子郵件條                     | 言箱:                                     |                               |                                        |                               |                   |
|                             | (一) 金融監督管:                    | 理委員會核准集份                                | R結算所辦理其他§                     | 事務電子通知業務                               | ;                             |                   |
|                             | (二)本同意條款                      | 內容之修正。                                  |                               |                                        |                               |                   |
|                             |                               |                                         |                               |                                        |                               | · · ·             |

### (四) 停用電子通知

#### 2. 經辦申請後,主管需於待辦事項中覆核

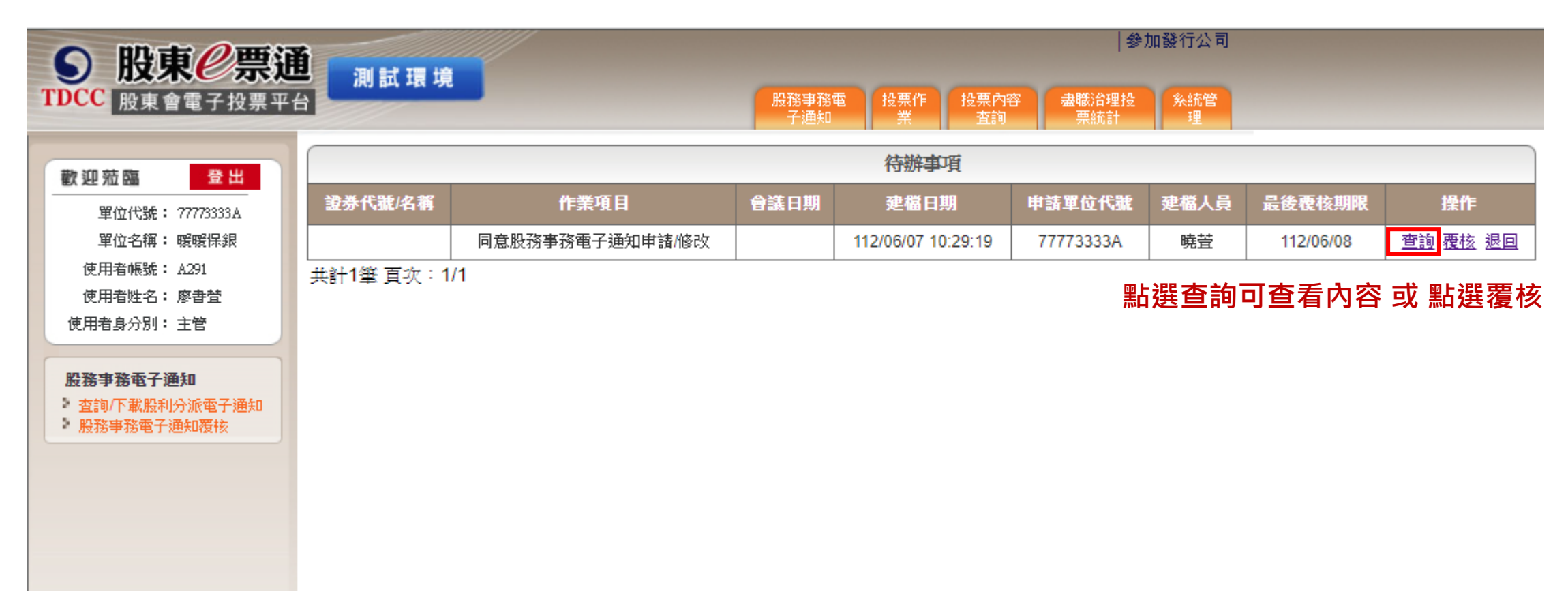

### (四) 停用電子通知

#### 3. 待辦事項中點選查詢,查看經辦申請之內容,並點選「同意覆核」

| B     B     R     B     R     B     R     g     電     子     投     R     S     R     R | 測試環境                                                                                                    | 股務事務電<br>子通知                                                                                                    | 参加                                                                                                    | 發行公司<br>条統管<br>理 | <b>股東 / 票</b> 通<br>股東 會電子投票平                                                                                                    | <b>1</b><br>測試環境<br>台                                                                                                    | 服務事務電子通知                                                                                                    | 参加發行公<br>投票作 投票內容 盡職治理投 条統管<br>業 查詢 票統計 理                               |
|----------------------------------------------------------------------------------------------------|----------------------------------------------------------------------------------------------------|----------------------------------------------------------------------------------------------------|----------------------------------------------------------------------------------------------------|------------------|----------------------------------------------------------------------------------------------------|----------------------------------------------------------------------------------------------------|----------------------------------------------------------------------------------------------------|-------------------------------------------------------------------------|
| 数迎茄鹽         登出           單位代號: 77773333A           單位名稱: 暖暖保銀           使用者帳號: A291           使用者性名: 廖書堂           使用者身分別: 主管           股器事器電子通知           查該「下載股利分派電子通知           》 股路事務電子通知                                                                                                    | 狀態:覆核中           單位代號:         77773333A           貴公司同意啟用股務事務電子         之通知範圍,透過本平台傳動           收購截止通知書)或指數股影         於收益分配通知書、召開受者           台揭露為主,後續開辦其他现         日前間前業務           • 現金/股票股利發放通知書         1 | 停用股務事務電子通知申請<br>單位名稱: 遗暖保録<br>产通知服務,發行公司與其代辦股<br>送股務事務通知(包括但不限於現<br>黑型基金(Exchange Traded Fund<br>給人會議通知書)。本平台目前所<br>項目之電子通知將另行公告或通知                          | <b>同意申請日期:</b> 112/06/07<br>務機構將依據貴公司於本平台所同意<br>金股利及股票股利發放通知書、公開<br>ETF)之基金事務通知(包括但不限<br>開辦之股務事務電子通知項目以本平<br>貴公司。 |                  | 数迎茄園         登出           單位代號: 77773333A           單位名稱: 暖暖保線           使用看帳號: A291           使用看來號: A291           使用看她名: 廖書堂           使用看身分別: 主管 <b>股務事務電子通知</b> > 習該「不艱脱甲分派電子通知」 | 台口本书<br>合作公司後指與集保結算所簽約<br>(一)委託本公司代過表示同意<br>(二)委託本公司透過本平台將<br>(三)客戶欲給止或變更第一項<br>人。<br>(四)客戶變更墳內代理人者,<br>除同意之標的等,將自動匯入客<br>(五)客戶對於其同意使用本平明,並負責向客戶說明及處理。<br>九、發行人之通知義務 | 1之發行人。<br>意收受發行人股務事務電子通知及其<br>約前項意思表示傳送予發行人。<br>夏之意思表示時,同意委託本公司的<br>同意其委託本公司所為之第一項意<br>F一變更後之境內代理人於本平台之<br>F台之相關事宜如有爭議或受有損害 | 集同意之期間與標的範圍。<br>通過本平台代為傳送予發行<br>思表示,包括標的範圍及排<br>客戶清單。<br>等,應由本公司提出相關證   |
|                                                                                                    | 本平台後續開辦具他項目之間<br>合作公司<br>合作公司後指與集保結算所留<br>(三)本公司瞭解於平時或<br>子通知業務(例如ETF收益分<br>意」或「部分同意」所排除帮<br>四、同意期間<br>(一)本公司瞭解於本平台<br>後擇定一定期間者,本平台將<br>(二)前項同意期間得随時<br>五、變更與終止<br>(一)本公司知悉可随時登。                               | 當子通知,將另行公告或以電子郵<br>餐約之發行人。<br>本平台通知金融監督管理委員會核<br>計電子通知)時,得随時變更於<br>寺定有價證券之電子通知。<br>得握定收受股務事務電子通知之同<br>各於該同意期間屆至前30日通知本<br>變更,變更後之同意期間將重新起<br>入本平台變更或終止第三點及第匹 | 平通知賞公司<br>准集保結算所得辦理其他事務電 ▲<br>本平台申請頁面點選之「全部同<br>意期間為永久、10年或20年,如 公司。<br>賞。<br>點所為之意思表示。                           |                  |                                                                                                    | 集保結算所受發行人委託辦理股<br>理連則或其他法令規定,對其股<br>十、疑義諮詢<br>本公司瞭解本平台僅為代理發行<br>未收到電子通知時,應逕洽詢發<br>十一、服務中斷公告<br>本公司瞭解集保結算所得事先於<br>部分之服務,但下列情形不在此<br>取用服務期間<br>永久<br>取用至<br>永久         | 務事務電子通知,不影響發行人体<br>東、受益人或其他相對人應履行之<br>人發送股務事務電子通知之平台,<br>行人或其代辦股務機構,本平台不<br>本平台以顧著方式公告通知使用者<br>限:<br>、                      | 公司法、公開發行公司股務處<br>通知義務。<br>倘就電子通知之內容有疑義或<br>負相關責任。<br>後,暫停或中斷本平台全部或<br>▼ |
|                                                                                                    | (二)本公司知悉就第三點;<br>東或受益人身分後,復取得服<br>六、收受電子通知之前提<br>本公司知悉僅於以下條件均将<br>(一)發行人須與集保結算;<br>(二)發行人於當次通知前<br>(三)本公司已於發行人辦;<br>同章此受電子诵知之意思表;<br>取用服務期間<br>永久<br>取用至                                                       | 及第四點所為之意思表示,於本公<br>役東或受益人身分時,仍繼續有效<br>符合時,始會收到發行人之電子通<br>所簽訂委任合約書。<br>已啟用本平台之電子通知服務。<br>理當次通知事由之停止過戶期間開<br>R。<br>永久                                          | 司或本公司客戶對發行人喪失股<br>。<br>知:<br>始日一個營業日前,於本平台為<br>▼                                                                  |                  |                                                                                                    | 2田7448 回加33     ○ 全部同意     本公司或本公司客戶(包括本公<br>東或其他身分時,本平台得將本 該發行人或其他相對人。     ◎ 部分同意     本公司或本公司客戶除下列有價     股東税籍編號/統一編號     00000455                                   | 司現有客戶與未來新增客戶在內)<br>公司或本公司客戶同意收受股務事<br>證券外,其餘有價證券均同意收受<br>全部排除部分排除<br>部分排除                                                   | 同意現在或將來具有發行人之股<br>務電子通知之意思表示,傳送予<br>22股務事務電子通知。<br>排降之證券代號<br>2317      |
|                                                                                                    |                                                                                                    |                                                                                                    |                                                                                                    | 1                | 點選                                                                                                    | 「同意覆核」                                                                                                    | 同意覆核 退回覆核 返回                                                                                                    |                                                                         |

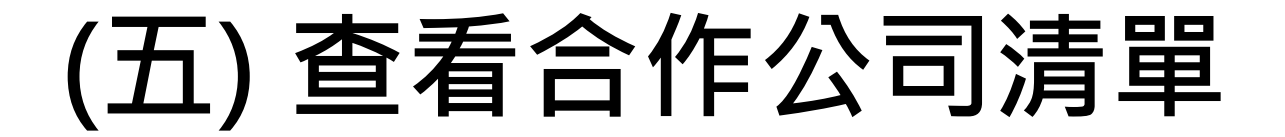

1. 股東e服務首頁·點選「股務事務電子通知」項下之「查看合作公司清單」

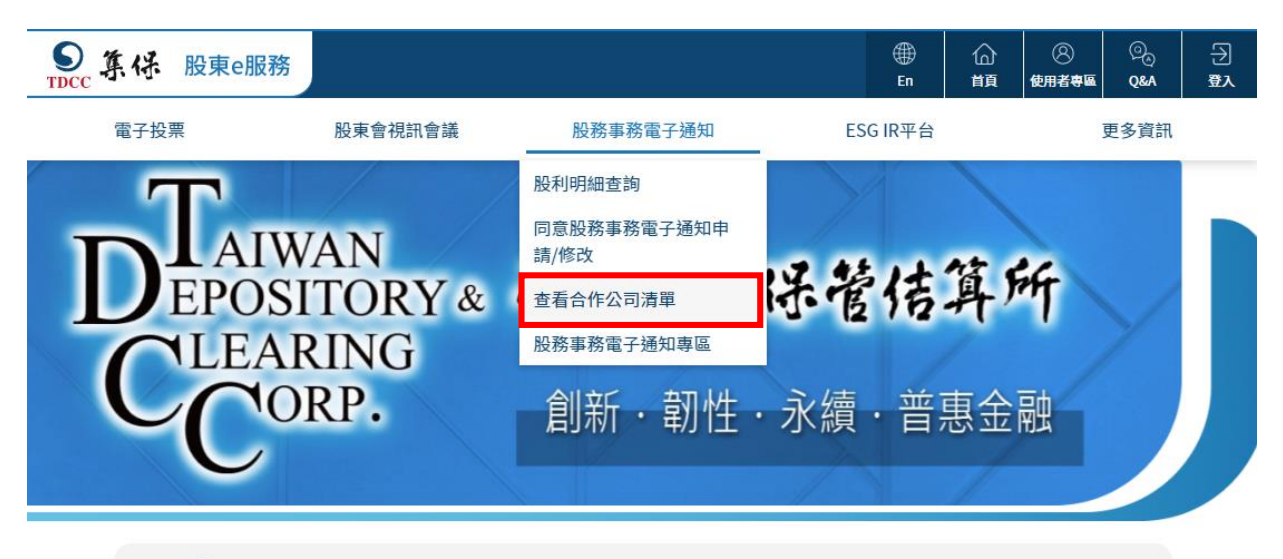

☆ ★配合新版自然人憑證元件更新,自本(107)年3月31日起登入「股東e票通」,請依畫面指示安裝憑證元件。

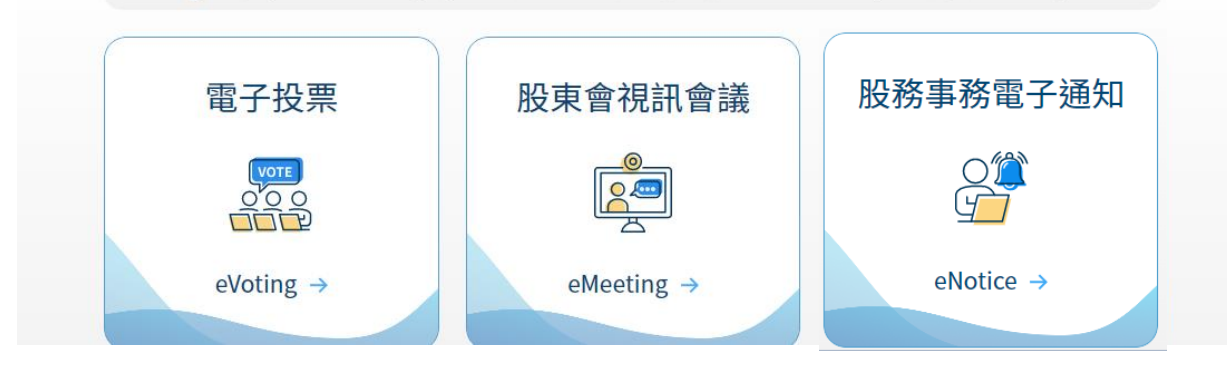

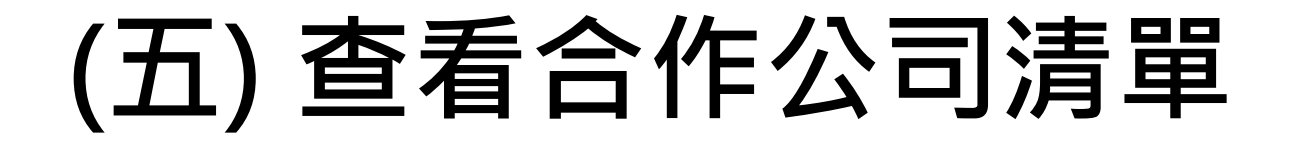

2. 合作公司為與集保簽約之發行公司; eNotice行事曆為該次股利分派時採用eNotice之公司

| 集保 股東el | 服務                   |             | En H     | ) ⑧ ② Э Э<br>頁 使用者考區 Q&A 登入 |
|---------|----------------------|-------------|----------|-----------------------------|
| 栗       | 股東會視訊會議              | 股務事務電子通知    | ESG IR平台 | 更多資訊                        |
|         | <u>ß</u>             | 查看合作公司清     | 單        |                             |
|         | 合作                   | eNotice行事曆( | D        |                             |
| _       | 請輸入證券                | 代號或名稱       | Q 查詢     | _                           |
| 證券代     | 代號/名稱                | 簽約日期        |          | _                           |
| 1095A   | A 連福特別公司<br>G 一〇九五特別 | 112/05/01   |          |                             |
| 1097Å   | A 福利特別股              | 112/04/01   |          |                             |
| 1097E   | 3 福利乙                | 112/04/01   |          |                             |
| 1097E   | E福利戊                 | 112/05/01   |          |                             |
| 1099Å   | 4 如意公司               | 111/04/01   |          |                             |

### (六) 下載電子通知

- 1. 電子通知日當天會收到eNotice電子郵件通知,即可進入eNotice平台下載股利分派資料
- 2. 點選「查詢/下載股利分派電子通知」,選擇「電子通知日」,點選「查詢」

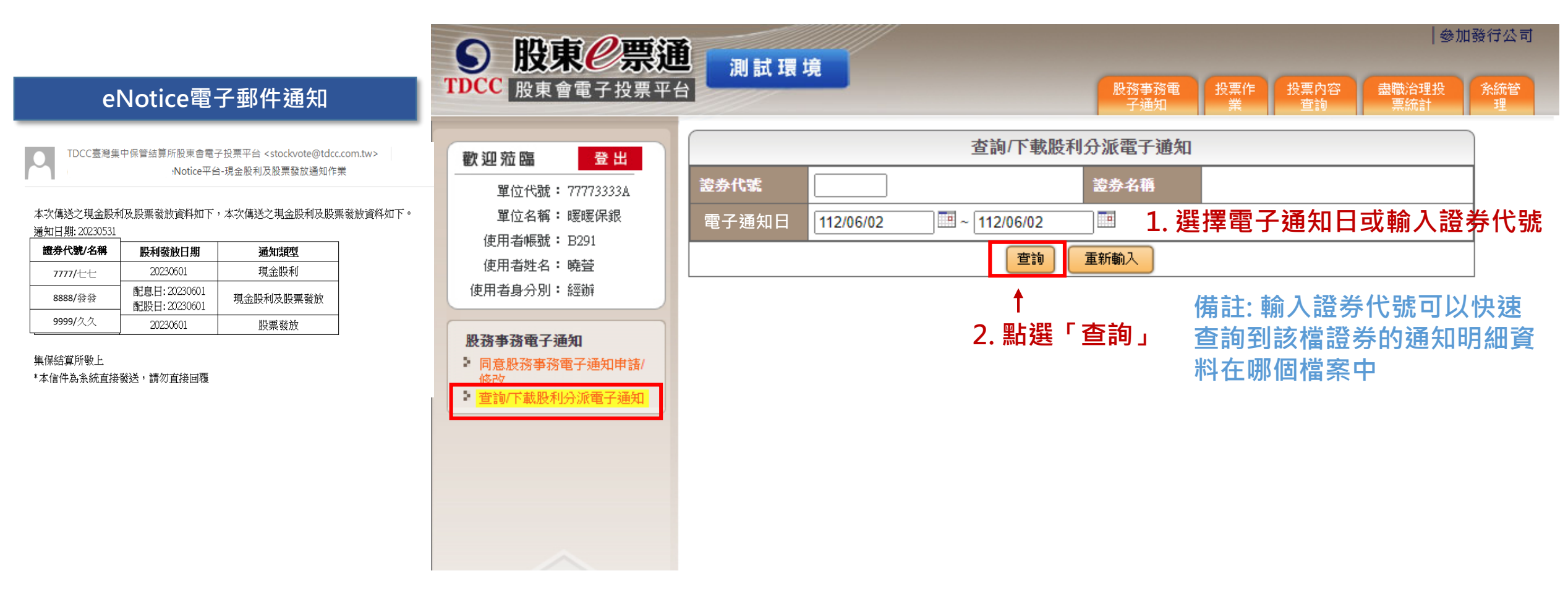

### (六) 下載電子通知

2. 點選「下載」可下載機構法人其下代理代表清單中的統編有申請eNotice的股利分派資料

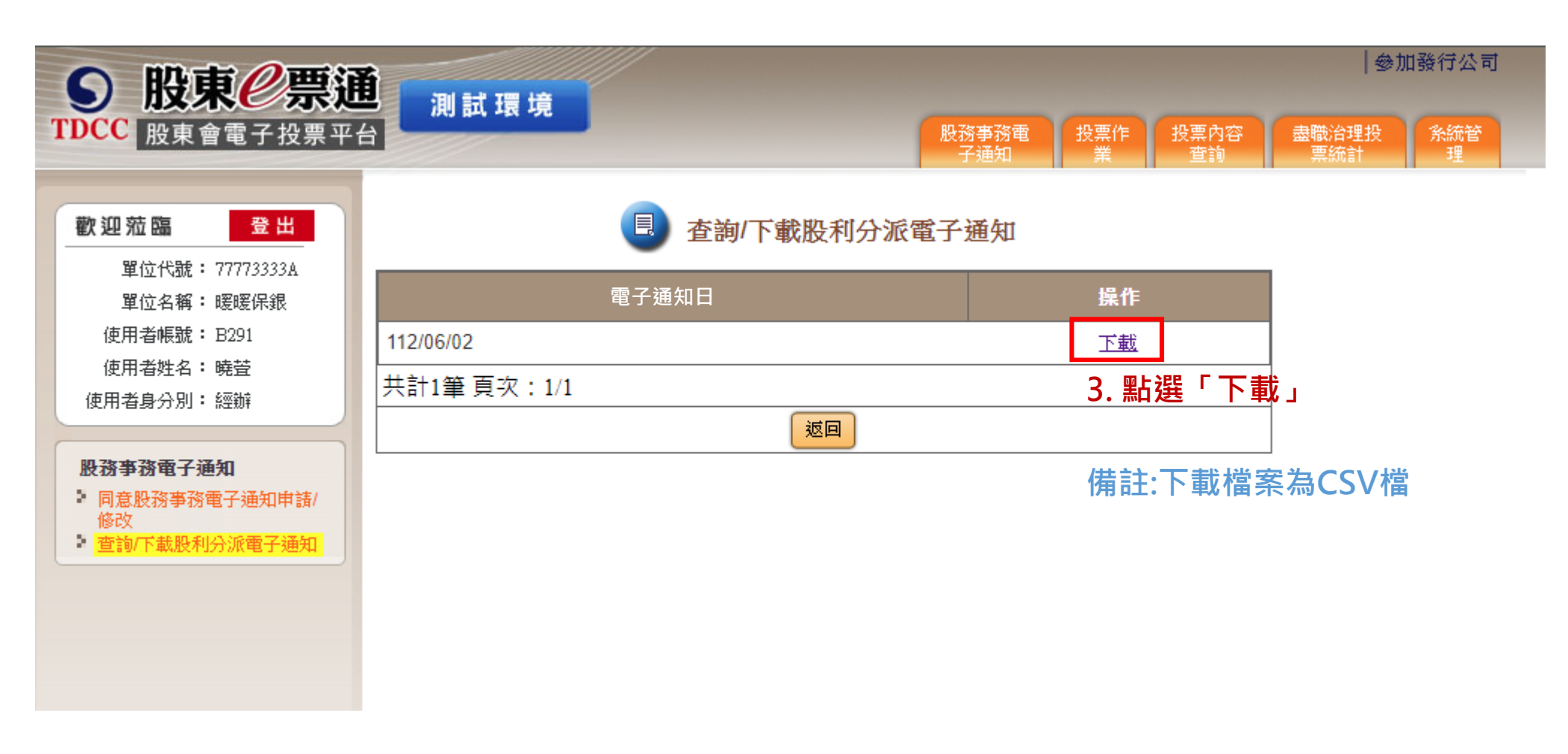

### 服務專線

# ■ 服務時間:週一至週五 08:30~17:30 ■ 電話: (02)2719-5805 分機588